## Literature Databases and Using EndNote

Biochemistry Boot Camp 2022 Session #13 Nick Fitzkee nfitzkee@chemistry.msstate.edu

#### **Scientific Literature**

- Scholarly publications that report original empirical and theoretical work in the natural and social sciences, and within an academic field
- Often abbreviated as "the literature"
- **Primary Literature:** Original research articles, contain original data, methods, interpretation, analysis
- Secondary Literature: Review articles, contain analysis, interpretation, but also can contain opinion and perspective, generally <u>no</u> original data

### **Types of Literature**

- Primary research articles
- Review articles
- Editorials/Opinion/Commentary/Perspectives
- Trade publication articles
- News/Blog posts
- Technical Reports
- Field Trip guides
- Conference proceedings
- Books
- Dissertations/Thesis

#### Literature Search: PubMed

- This is the nation's main portal for searching publications in all biomedical and related fields.
- It is free, funded by the US Government through NCBI.
- Many records are cataloged back to 1966, but some go as far back as the 1800s. All new medical research is added to PubMed shortly after publication.
- PubMed has a unique system for refining searches; for example:

Smith\_J [auth] AND Jones\_D [auth] AND 1997 [dp]

- This query will search for articles published by J. Smith and D. Jones in the year 1997.
- <a href="https://www.ncbi.nlm.nih.gov/pubmed/">https://www.ncbi.nlm.nih.gov/pubmed/</a>

#### **Literature Search: Scopus**

- Scopus is a subscription-based citation indexing service.
- MSU is a subscriber, but you must be on campus (or connected via VPN) to use Scopus.
- It is focused on a broader range of topics than PubMed, which just focuses on biomedical journals.
- Scopus indexes not only the publications themselves, but also the all of the cited articles in a given publication.
- This makes it possible to view a list of papers that have cited a paper of interest.
- <a href="https://www.scopus.com/home.uri">https://www.scopus.com/home.uri</a>

#### Literature Search: SciFinder

- SciFinder is a literature database maintained by the Chemical Abstracts Service (CAS) of the American Chemical Society.
- While it includes biochemistry topics, it also includes all other divisions of chemistry.
- Its strength is the ability to search chemical compounds and reactions and link then with publications.
- MSU has access, but you must first create an account at <u>https://guides.library.msstate.edu/scifinder</u>.
- <a href="https://accounts.cas.org/products/">https://accounts.cas.org/products/</a>

#### Literature Search: Google Scholar

- Google Scholar is a free service for searching citations and text of a broad arrange of articles.
- It can be very useful, especially for finding old literature not covered in other databases; however, the results can be inconsistent or incomplete.
- The results it gives will not be inaccurate, and it may find full-text articles that you may not be able to locate otherwise.
- Currently, though, it is recommended to use the other search engines listed above while Google Scholar matures.
- <u>https://scholar.google.com/</u>

#### **Tips for Searching the Literature**

- Start with a review
- Science is a web
- Citations count
- Look at the reference list
- Don't be an age discriminator
- Ask for help
- Subscribe!

#### Start with a Review

- Review articles contain a summary of the research in a given field.
- They usually do not contain new experiments, but they can help you understand how the field is currently thinking about a topic.
- Review articles generally cite more research-centric papers, and these are often important papers in the field, so be sure to look at the list of references, too.
- In PubMed, you can often find review articles simply by adding "review" in the search field.

#### Science is a Web

- An easy way to review the newest research is to find an informative article and see what papers have cited that article.
- Scopus and Web of Science let you search "up" to find newer research, so it's possible to find work published today by starting from a 10- year old paper.

#### **Citations Count**

- Generally, important papers will be cited more frequently.
- Sorting by the number of times a paper is cited will allow you to find high-impact publications (Scopus)
- But watch out: often times these papers are review articles, which may not contain original research.

#### Look at the Reference List

 Even if the results of a paper aren't relevant to your work, the introduction may contain an invaluable discussion of important points.

 And the list of references may give you a starting point for creating your own literature review.

#### Don't be an Age Discriminator

- Often the most important work in the field was performed many years ago.
- Don't shy away from work published in the 1950's, 1960's, or even earlier, particularly if it is highly cited.
- At the same time, remember that online databases may not cover the earliest dates, and you may need to venture to the library (or use Google/Wikipedia) to see if you're missing a critical history.

#### Ask for Help

 Your research adviser, the reference librarian, and other researchers in the field have been where you are now.

 Ask them how they find good papers, and see if they have advice on what you should read.

#### Subscribe!

- Many journals offer a free table of contents service that you can subscribe to via email.
- This lets you see the most current articles as they are published.
- While you don't want to be overwhelmed, if there is a particularly relevant journal, it may be worth subscribing to their eTOC service.

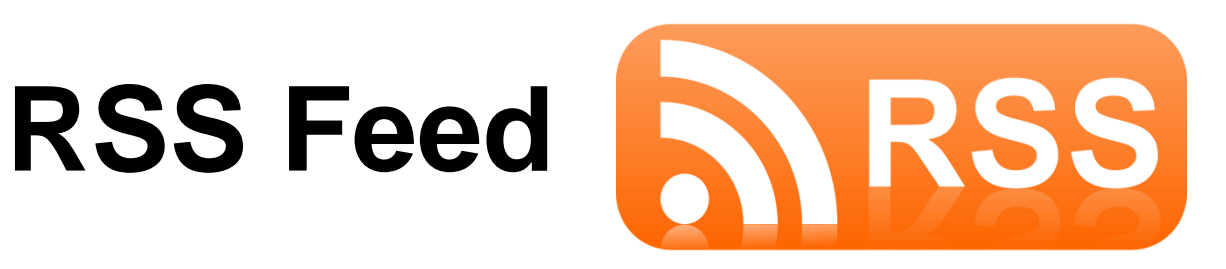

- Really Simple Syndication
- An easy way to keep up with websites without having to constantly visit them.
- When a website is updated, that site's newsfeed can notify you and give you a link to the new content.
- For journals: Create an RSS feed for a search on Pubmed, then check it as new articles are published
  - No longer possible with Scopus 🛞

#### Feedly

• Compiles news feeds from a variety of online sources for the user to customize

 Can use for journal searches, news articles, or any website update that supports RSS

– <u>https://feedly.com/</u>

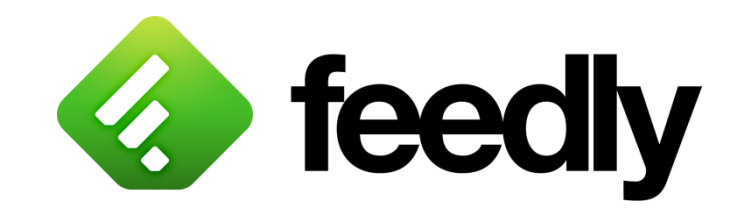

### **Using Feedly**

- Create an account (easiest to link with google)
- You can add categories

 Adding a website of your interest (just paste RSS link from PubMed search)

#### EndNote

- EndNote is a software program that works with Micro soft Word to automatically format in-text citations and end-of-paper reference lists with your chosen style (APA, MLA, Chicago, etc.).
- EndNote can also be used as a personal database to gather and store citation records from different information sources.
- Tip: Start using EndNote early in your research career to catalog <u>every paper you read</u>
  - Build a well-curated master library, then excerpt reference entries for each paper you write

### Advantages of EndNote

- Automatically insert well formatted citations into your paper
- Automatically reformat citation style in one click
- Tag citations with your own keywords
- Search live within your EndNote library (including multiple PDFs: not currently possible with Mendeley!)
- Sort your library by author, title, or date.

#### **Creating an EndNote Library**

- Open EndNote
- Go to File  $\rightarrow$  New
- Name your library

#### Manual Data Entry:

Adding a Reference

- At the top of the screen, go to References New Reference
- Select the correct Reference Type
- Enter the citation data
- EndNote will automatically save on closing

### **Export from Web Page**

- Most journal websites, along with Pubmed and Scopus, allow you to perform "direct export" references into EndNote
- Direct export <u>from the journal site</u> is preferred: saves time and captures the most detail (author full names, special characters, some formatting in title, etc.)
  - May be hidden, look for "share" or "citation"
- Direct export from Pubmed/Scopus is okay, but you may miss full names, García → Garcia, etc.
- Example: Exporting references into EndNote from JACS and PubMed

#### **EndNote with Microsoft Word**

| AutoSave 💽 🕀 🏷 🖓                                                                     | J マ Document1 - W                                                                                                    | /ord Fitzkee, Nick                                                               | FN 配 —                                                   | o x              |           |
|--------------------------------------------------------------------------------------|----------------------------------------------------------------------------------------------------|----------------------------------------------------------------------------------|----------------------------------------------------------|------------------|-----------|
| File Home Insert Design Layou                                                        | ut Referenc Mailings Review View D                                                                                                    | evelope Help EndNote ACRC                                                        | DBA 🖉 Search                                             | R P              |           |
| Go to EndNote<br>Insert<br>Citation ~ Go to EndNote<br>Citation (s)<br>Go to EndNote | Style:       Frontiers Science NCF       ~         Update Citations and Bibliography       The second second secon | <ul> <li>Categorize References ∽</li> <li>Instant Formatting is Off ~</li> </ul> | Export to EndNote ~<br>Manuscript Matcher<br>Preferences | <b>?</b><br>Help |           |
| Citations                                                                            | Bibliography                                                                                                    | Г                                                                                | Tools                                                    | ~                |           |
| L 1                                                                                  | . 1                                                                                                    | 4 5                                                                              | 🔪 Useful t                                               | o chang          | e format! |
| 14                                                                                   |                                                                                                    |                                                                                  |                                                          |                  |           |

- EndNote tab contains all tools:
  - **Style:** Output style that will be used for bibliography
  - Update citations: Find reference plain text (e.g. "{Smith, 2019 #12}" and convert to a formatted reference (e.g. "(Smith, 2019)")
  - Convert Citations: Allows you to convert formatted references back to plain text or create a "markup free" document (important later!)
  - Popout button: Can change font of bibliography and title of bibliography (hidden feature!)

#### **References in Word**

- EndNote can store references in a Word document as
  - Plain text (unformatted): {Smith, 2019 #41}
  - Formatted reference (with hidden markup): <sup>12</sup> or (Smith, 2019)
- The curly brace tells EndNote this is a reference, the author and year are used to help identify references, and the "#41" is the internal reference ID # in that library
  - Sometimes EndNote gets confused, especially if multiple last names or if the library is switched, ID # keeps things sane
- When sharing files, <u>always</u> use unformatted references
  - You won't need to constantly share EndNote library
  - Formatted references sometimes screw up undo, track changes
  - Start formatting references at the end of writing

#### **Inserting References**

- Click "Insert Reference" in EndNote ribbon, start typing to find reference
- Select reference in EndNote window and select "Insert Citation" (
- Easiest: Drag citation into your word document

#### **Placement of the References**

- Depending on the target journal style you have to place the reference before or after the period/punctuation
- Example #1: "... end {Smith, 2019 #293}." Becomes:
  - $\dots$  end <sup>1</sup>. (not correct) or
  - ... end (Smith, 2019). (correct)
- Example #2: "end.{Smith, 2019 #293}" Becomes:
  - $\dots \text{ end.}^1$  (correct) or
  - ... end.(Smith, 2019) (not correct)
- Using find and replace you can move the reference relative to the period, but it's not always easy and may require some manual changes!
  - Think about where you would like to submit before you decide to place the reference and whether there should be a space between punctuation

#### **Multiple References**

- Multiple references can be entered in a single unformatted block as a multiple blocks <u>without spaces</u>
- Entering {Smith, 2012 #291; Ye, 2018 #292; Lopez, 2019 #318} or {Smith, 2012 #291}{Ye, 2018 #292}{Lopez, 2019 #318} will become (depending on style):

- ... end (Smith, 2012; Ye, 2018; Lopez, 2019).

- ... end.<sup>19-21</sup>

- But a space will screw you up! {Smith, 2012 #291} {Ye, 2018 #292} {Lopez, 2019 #318} will become:
  - ... end (Smith, 2012) (Ye, 2018) (Lopez, 2019).
  - ... end.<sup>19 20 21</sup>

# When You're Finished: Create the Bibliography

- Clicking "Update Citations and Bibliography" will search for unformatted citations and replace them with the selected style
- It will also insert the bibliography at the end of your document
- Clicking citation will take you to the reference (an example of under-the-hood markup)
- **Beware:** Any open EndNote library will be searched!
  - If you have your master library and a library for that document open, close all libraries except the library for the document

#### When You're Finished: Removing Markup

- Some journals don't want any EndNote markup/clickable links present in your document (e.g. ACS journals)
- A document with no markup can be created using "Convert to Plain Text"
  - Just as if you'd typed citations and bibliography manually
  - A new file is created, so you can keep your original file with EndNote markup
- Make sure everything is perfect: The new file has absolutely no reference to EndNote or your library!
  - Pro Tip: Make a "no endnote" version of your final draft for distribution and publication, keep the "EndNote" version if you need to revise

#### **Advanced EndNote Topics**

- Controlling title capitalization using styles and ENCase
- Journal title abbreviations and Term Lists
- Controlling Author names
- Bibliography entries and importing styles
- Sharing EndNote libraries

# Fixing Capitalization of Titles using Capitalization Preferences

| () | 0 | Ø | Author              | Year | Title                                           | Journal          | Ref |
|----|---|---|---------------------|------|-------------------------------------------------|------------------|-----|
| 5) | 0 |   | Fletcher, Robert    | 1898 | Ten drawings in Chinatown                       |                  | Bo  |
| )  | 0 | Ø | Flint, A.; Arslania | 2011 | Treatment of type 2 diabetes in youth           | Diabetes Care    | Jou |
| )  | 0 |   | Fulai, Sheng; Flo   | 2011 | "Is the concept of a green economy a useful w   | Natural Resour   | Jou |
| )  | 0 |   | Garbarino, Jame     | 2002 | And words can hurt forever : how to protect a   |                  | Bog |
|    | 0 | Ø | Garcia Pereira, R   | 2009 | Influence of Radiotransmitters on Fecal Gluco   | Journal of Wild  | Jou |
| )  | 0 |   | Garofano, Antho     | 2008 | Characteristics of the 100 Largest Public Eleme |                  | Rej |
| )  | 0 |   | Gay, Gerard; Del    | 2010 | Could the Colonic Capsule PillCam Colon Be Clin | American Jour    | Jou |
| )  | 0 |   | Gladwell, V.; Hea   | 2006 | Does a Program of Pilates Improve Chronic No    | Journal of spor  | Jou |
|    | 0 |   | Gliottoni, R. C.;   | 2009 | Effect of caffeine on quadriceps muscle pain d  | International jo | Ele |
|    | 0 | G | Gliottoni, Racha    | 2009 | Effect of Caffeine on Quadriceps Muscle Pain    | International J  | Jou |
| .) | 0 |   | Goldner. Martin     | 1959 | Chlorpropamide and diabetes mellitus            | Annals of the N  | Boo |

#### Fixing Capitalization of Titles using Capitalization Preferences

I. Select Edit

2. Select Output Styles

3. Select Open Style Manager

| S 🖌      | Undo                                        | Ctrl+Z                     | 0  | 00           | 🕢 📽 🥌 🐷 🖉 🥝                                                              | Quick Search | *                 |
|----------|---------------------------------------------|----------------------------|----|--------------|--------------------------------------------------------------------------|--------------|-------------------|
| Ay Lib   | Cut                                         | Ctrl+X                     |    | Year         | Title                                                                    | Journal      | Ref Type          |
| All R    | Copy<br>Paste                               | Ctrl+C<br>Ctrl+V           | i  | 1988<br>1973 | Big bands, volume two, 1931-32<br>Chinatown Sunday: the story of Lillian |              | Audiovisu<br>Book |
| Trac     | Paste With Text Styles                      |                            | 10 | 2012         | Tendon Insertion at the Base of the P                                    | J Foot Ankl  | Journal Ar        |
| inas     | Clear                                       |                            | ua | 2006         | Placebo effects of caffeine on cycling                                   | Medicine a   | Electronic        |
| My (     | Select All<br>Copy Formatted<br>Change Text | Ctrl+A<br>Ctrl+K<br>Ctrl+R | W  | 2012         | Manipulative therapy for lower extrem                                    | J Manipulat  | Journal A         |
| E E      | Font                                        | •                          | 2  |              |                                                                          |              |                   |
| <b>C</b> | Size                                        | •                          |    |              |                                                                          |              |                   |
| <b>f</b> | Style                                       | ,                          |    |              |                                                                          |              |                   |
| 01       | Output Styles                               | ,                          | 1  | New Style.   |                                                                          |              |                   |
| 0        | Import Filters                              | •                          | 6  | Edit "MLA"   | ·                                                                        |              |                   |
| CO F     | Connection Files                            | ,                          | E  | Edit "Chica  | igo 16th A"                                                              |              |                   |
| (m)      | Destaconcor                                 |                            | -  | Open Style   | Manager                                                                  |              |                   |

4. Highlight the Style you wish to edit and select edit:

| Name                           | Category                |               |
|--------------------------------|-------------------------|---------------|
| MHRA                           | Humanities              |               |
| Microbial Cell Factories       | Microbiology            |               |
| Microbio Molec Bio Reviews     | Microbiology            |               |
| Milbank Quarterly              | Health Policy           |               |
| MIS Quarterly                  | Information Sciences    |               |
| V MLA                          | Humanities              |               |
| MLA (No-Caps)                  | Humanities              |               |
| MLA Annotated                  | Humanities              |               |
| Molecular Biology Evol         | Genetics                |               |
| Molecular Cell                 | Cell Biology            |               |
| Molecular Cellular Biochem     | Biochemistry            |               |
| Monogr Soc Res Child Dev       | Psychology              |               |
| Monthly Notices RAS            | Astronomy               |               |
| Morbidity Mortality Weekly Rep | Public Health           |               |
| Nano Letters                   | Chemistry               |               |
| Nano Today                     | Physics                 | 1             |
| Nature                         | Science                 |               |
| Nature Biotechnology           | Biotechnology           |               |
| Nature Biotechnology Copy      | Biotechnology           |               |
| Nature Cell Biology            | Cell Biology            |               |
| Nature Genetics                | Genetics                |               |
| max + +                        |                         | -             |
| Get More on                    | the Web Mark All Unmark | All Find by 🕨 |
| A Loss Tofai                   | Style Info/Previe       | w Edit        |

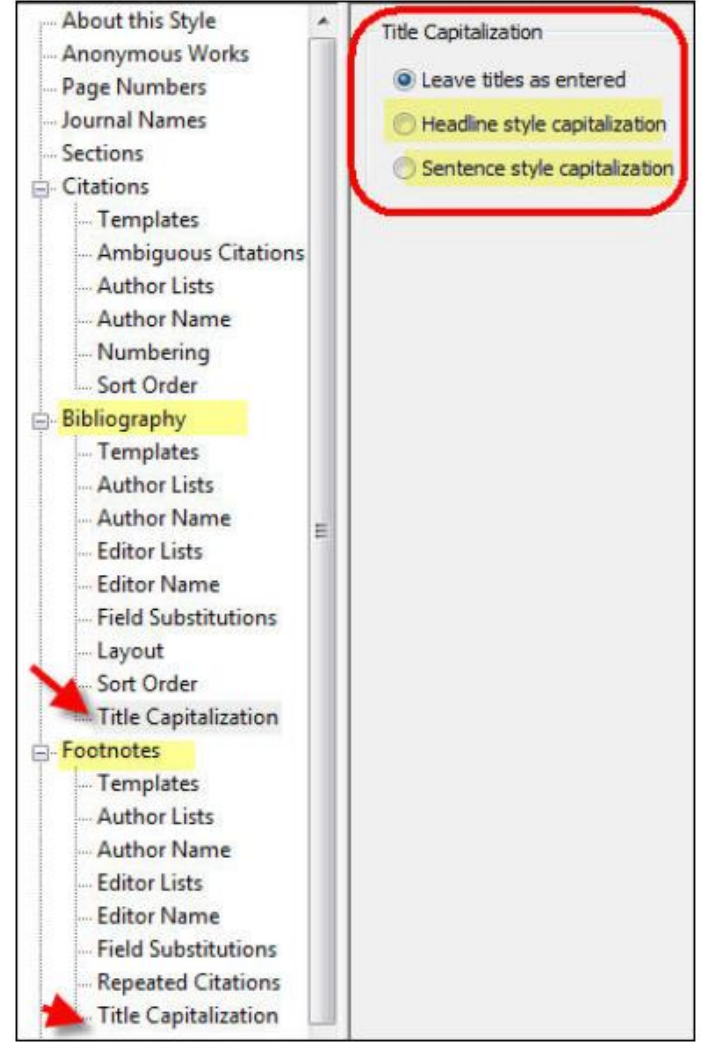

#### Using the ENCase file to Fix Capitalization

- EndNote keeps a list of words where case should not be altered
  - Examples: NMR, 13C, Escherichia, coli
- This can prevent terms like "Nmr" or "<sup>13</sup>c" from showing up in titles when headline/sentence capitalization is selected
  - It saves you time <u>not</u> to have to re-type titles all the time!
- ENCase entries can be added manually (Edit → Preferences → Change Case)
- All data is stored in a textfile, which can be shared (on Windows, %appdata%\EndNote\ENCase.txt)
  - Download example ENCase.txt from the Bootcamp website!

#### Term Lists: Managing Journal Abbreviations

- Idea: Some journals want full journal titles in citation list (*Journal of the American Chemical Society*), otherwas want abbreviations (*JACS*)
- EndNote uses <u>Term Lists</u> to relate full journal name to abbreviations, either with periods (J. Phys. Chem. B) or without (J Phys Chem B)
- **Time saver:** All journal names in your EndNote library should be complete, then use term list to convert to the appropriate format as needed
  - Example: Proceedings of the National Academy of Sciences, USA

#### **Term List Tricks**

- Sorting articles by journal name is an easy way to find articles in your library that are already abbreviated
- Articles that are not in your term list will appear in red

| 💌 EndNote X9 - [Frens, 1973 #40] — 🗆                                                                    | Х            |
|----------------------------------------------------------------------------------------------------|--------------|
| File Edit References Groups Tools Window Help                                                           | - 8 ×        |
| Reference Attached PDFs 🖉                                                                               | Ŧ            |
| 🖳 🛛 🗁 🛛 🖳 💊 🕲 🕞 🝿 🛛 Plain Font 🔹 Plain Size 💌                                                           | 3   <b>°</b> |
| Reference Type: Journal Article                                                                         | <b>6</b> - ^ |
| Rating                                                                                                  |              |
| Author                                                                                                  |              |
| Frens, G.                                                                                               |              |
| Year<br>1973                                                                                            |              |
| Title<br>Controlled Nucleation for the Regulation of the Particle Size in Monodisperse Gold Suspensions |              |
| Journal<br>Nature Physical Science                                                                      |              |
| Volume<br>241                                                                                           |              |
| Part/Supplement                                                                                         |              |
| Issue                                                                                                   | ~            |
| Added to Library: 5/26/2021 Last Updated: 5/26/2021                                                     | Layout 🝷     |

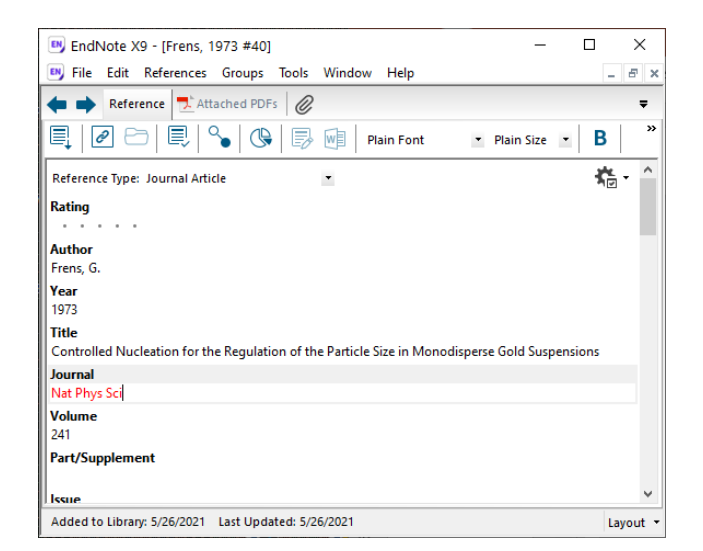

#### **Editing a Term List**

(Library Specific – Must Be Done for Each Library)

#### Edit the Journal Term List

- Tools  $\rightarrow$  Open Term Lists  $\rightarrow$  Journal Terms List
  - This will allow you to edit terms; select a journal and click "Edit Term..."
  - Journals with no abbreviation will not be changed
  - **Convention:** Abbreviation 1 has periods, Abbreviation 2 does not

#### Importing a Term List

- Tools → Define Term Lists, Select "Journals"
  - Click on "Import List" to read a new list
  - Browse to the Term Lists folder within the EndNote folder
  - Choose the "default" list to import: Typical medical or chemistry
- Alternative: Download fitzkee\_term\_list.txt from the Bootcamp Website and import that! (curated over the years)

#### Applying Term Lists in Your Output Style

#### Modify The Output Style to Use Abbreviated Journal Name

- Edit  $\rightarrow$  Output Styles  $\rightarrow$  Open Style Manager
- In the list of styles, highlight the style you are using and click the "Edit" button
- Click on "Journal Names" on the left
- Select appropriate:
  - Full Name uses the full journal name (assumes each entry already has the full journal name in your library) → EndNote is not psychic!
  - Abbreviation 1 or Abbreviation 2 uses abbreviation with (or without) periods → Different journals require one or the other
  - Abbreviation 3 generally unused

# Other Style Tricks: Author Names

- Open EndNote
- · Go to Edit > Output Styles > Open Style Manager
- Select the style you want to edit. You may need to add a style to EndNote (see the Downloading output styles into EndNote box to the left).
- Click Edit. The style window opens.

To change how in-text citations appear:

1. Left menu > Citations > choose the aspect you want to change

**Example:** When using EndNote's APA 6th output style the author's initials will appear in in-text citations for those authors with the same surname but different initials. To prevent this from happening:

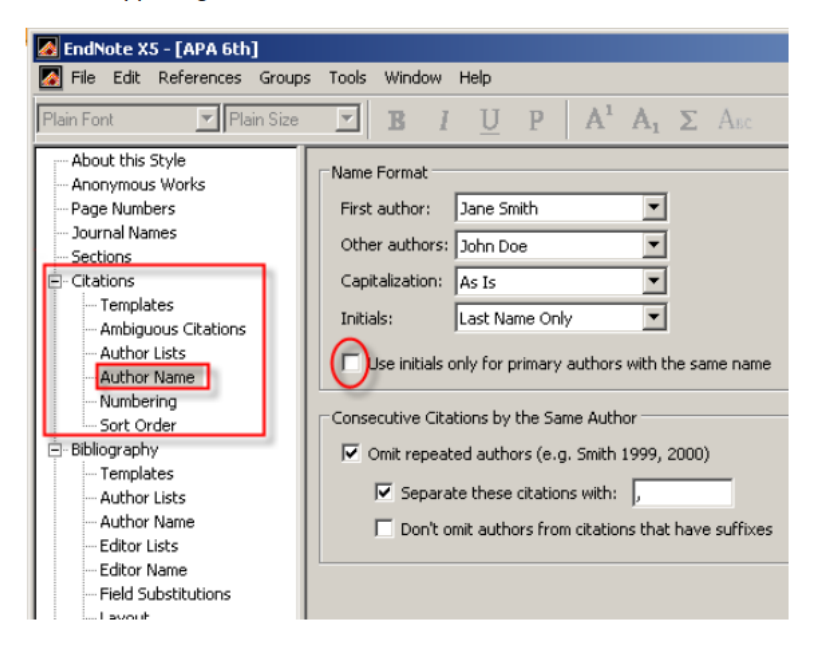

#### Other Style Tricks: Author Names

- Open the style window as outlined above.
- Left menu > Citations > Author Name > untick Use initials only for primary authors with the same name

| 🛃 EndNote X5 - [APA 6th]                                                                                                    |                                                                                                    |
|----------------------------------------------------------------------------------------------------|----------------------------------------------------------------------------------------------------|
| Mail File Edit References Group                                                                                                    | s Tools Window Help                                                                                                    |
| Plain Font 💽 Plain Size                                                                                                    | $\blacksquare I \ \underline{U} P \ A^1 \ A_1 \ \Sigma \ A_{BC}$                                                                                                    |
| About this Style Anonymous Works Page Numbers Journal Names Sections Citations Ambiguous Citations Author Lists Author Name Sort Order Bibliography Templates Author Lists Author Name Editor Lists Cathor Name Editor Lists | To Differentiate Ambiguous Citations:         Image: Include the author initials or full name in citation         Name format:       A. B.         Image: Add more authors until the citation is unique         Image: Add the title for different works by the same author         Title format:       Full Title         Image: Add a letter after the year         Letter format:       2000a, 2000b |

- Then go Citations > Ambiguous Citations > untick Include the author initials or full name in citation.
- Close the style window (second X) > Yes to save changes. This will save as APA 6th copy leaving the original style unchanged.
- Go to Format Bibliography icon 🗾 and select APA 6th copy.
- This should remove author initials from your in-text citations.
- If you experience problems when trying to save your edited style see the EndNote FAQ: Problems saving styles

#### Other Style Tricks: Bibliography Templates

To change how citations appear in your bibliography:

1. Open the style window as outlined above. Left menu > Bibliography > Templates. View the Bibliography template in the main window.

- . To alter the format Highlight the text & use Formatting buttons above the In-Text Citations window
- To alter punctuation type or delete punctuation as required.

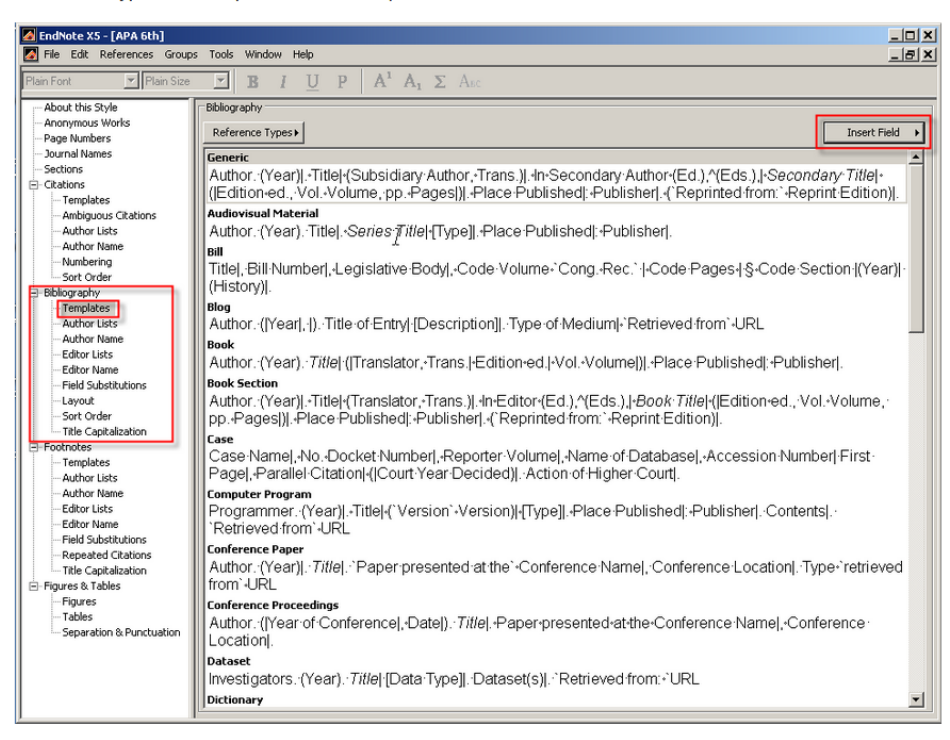

Generally better to use one of EndNote's built-in style templates, or download one from the journal website!

• Some journals want:

The quick red fox jumped over the lazy brown dog.<sup>1</sup>

• Others require:

The quick red fox jumped over the lazy brown dog (1).

 Note position of punctuation – there is no easy way to flip this in EndNote!

- The fix is to use Word's find and replace, with regular expressions
- The example on the next slide flips "ref.<sup>1</sup>" to "ref (1)." provided all references are combined in one curly brace
  - E.g. "{Smith 2021, #1;Jones 2020, #4}" and <u>not</u> "{Smith 2021, #1}{Jones 2020, #4}"
  - Try to avoid multiple curly braces use semicolons, or format/unformat citations to have EndNote do it for you
  - Another find and replace run will be needed for references near other punctuation (commas, semicolons, etc.)
  - Similar configurations can be used to go the other way

 Change reference after punctuation to before punctuation (near periods):

|                     | Find and Replace ?                                                                                                    | ×                                                                                                  |
|---------------------|----------------------------------------------------------------------------------------------------|----------------------------------------------------------------------------------------------------|
|                     | Find       Reglace       Go To         Find what:       .\{(*)\}         Options:       Search Down, Use Wildcards         Replace with:       {\1}.                                                                                                    | <ul> <li>\1 replaces</li> <li>everything</li> <li>between the</li> <li>parentheses from</li> </ul> |
| Starts with a space | Keplace     Replace     Replace     All     Find Next     Control       Search     Down     Image: Search in the image: Search in the imag | the "Find what"<br>field                                                                           |
| Must be checked—    | ✓ Use wildcards         Sounds like (English)         ☐ Find all word forms (English)         ☐ Ignore white-space ch         Replace         Format ▼       Special ▼         No Formatting                                                                                                    | haracter <u>s</u><br>haracters                                                                     |

 Change reference before punctuation to after punctuation (near periods):

|                     | Find and Replace                                                                                                    | ? ×                                                                              |                                              |
|---------------------|----------------------------------------------------------------------------------------------------|----------------------------------------------------------------------------------|----------------------------------------------|
| Starts with a space | Find     Replace     Go To       Find what:     \((*)\).       Option:     Search Down, Use Wildcards                                  |                                                                                  | \1 replaces<br>everything                    |
|                     | Keplace     Replace     Replace       << Less     Replace     Replace       Search Options     Search;     Down     V                  | II <u>Find Next</u> Close                                                        | parentheses from<br>the "Find what"<br>field |
| Must be checked—    | <ul> <li>Find whole words only</li> <li>Use wildcards</li> <li>Sounds like (English)</li> <li>Find all word forms (English)</li> </ul> | Match suffix Ignore punctuation characters Ignore <u>w</u> hite-space characters |                                              |
|                     | Replace<br>Format ▼ Special ▼ No Formatting                                                                                            |                                                                                  |                                              |

### **Sharing EndNote Libraries**

- EndNote libraries contain a data file (.enl) and an associated directory, which can have PDFs and other info (.Data)
- Generally, the .enl file can be shared without the .Data directory, but EndNote will complain, and you will lose Term Lists
- Solution: Compressed libraries! (File → Compressed Library... → .enlx file)
  - Can choose not to save extra PDF files
  - Will retain Term Lists
  - Useful for sharing with your PI (can be emailed)
- Online libraries can also be shared, but beyond the scope here

### **Key Points**

- Reading the scientific literature is an important part of all research pursuits: primary and secondary
- EndNote is the best tool out there for managing references and simplifying the citation process
- EndNote is <u>not</u> magic; just installing it is not enough, you must use it properly
  - Know how to edit styles
  - Know about term lists and case correction
  - Know how to share